## Selecting the default RIP for new jobs

Change the default RIP that all new jobs use and control whether it is possible to generate a plate with a different RIP than the RIP used to generate a proof.

- 1. From the **Tools** menu, select **Configure System**.
- 2. Click the **Job Creation Defaults** tab.
- 3. From the RIP Name list, select Adobe PDF Print Engine or Adobe CPSI.
- 4. From the **Final Output Handling When Proof RIP is Different** list, select **Warn when Proof RIP is different** or **Fail when Proof RIP is different**.
- 5. Click **OK**.

All new jobs will use the settings that you specified. Existing jobs remain unaffected.